# 15.1 Настройка и выгрузка в банк

Глава содержит следующие разделы. Выгрузка ведомостей. Настройка формата выгрузки. Выгрузка для открытия счетов в банке.

# Выгрузка ведомостей

Для передачи в банк выгружаются ведомости «Список на зачисление средств» и «Реестр к платёжному поручению» (dbf, xml). Ведомость должна быть закрыта (проведена).

Чтобы создать файл выгрузки, выполните следующие действия.

1. Откройте журнал «Журнал документов по ЗП».

Выберите в обозревателе месяц.

Выберите ведомость и нажмите кнопку № – «Выгрузка в банк». Появится окно для подтверждения пути выгрузки (рис. 15.1-1).

| ۵        | Выгрузка начисленных сумм в банк | ×      |
|----------|----------------------------------|--------|
| — Укажит | е папку для формирования файлов  |        |
| C:\SAL   | ARY\                             | ß      |
|          | Выгрузить                        | Отмена |

рис. 15.1-1

Нажмите кнопку выгрузить. По окончанию выгрузки программа выдаст сообщение с подтверждением.

<u>Примечание:</u> в поле отображается путь к папке, указанный в настройке «Путь для выгрузки файлов для банков с начисленными суммами». Настройка находится в окне настроек (пункт меню «Сервис»), группа «Общие \ Зар.плата».

# Настройка формата выгрузки

Чтобы настроить файл выгрузки, выполните следующие действия.

1. Откройте из меню «Сервис \ Настройки форматов выгрузки в банки из ЗП» окно (рис. 15.1-2).

| Настройка файла выгрузки 🛛 🗙                    |                        |           |            |              |           |
|-------------------------------------------------|------------------------|-----------|------------|--------------|-----------|
| Банк                                            |                        |           |            |              |           |
| ГРКЦ ГУ Банка Росиии                            |                        |           |            | <u>×</u> .   |           |
| На сберкассу На сберкарт                        | сберкассу На сберкарту |           | іл - Касса | Контр.файл   | • Карта   |
| Имя файла или<br>маска имени файда [[MM][DD][N] |                        |           | ? Расши    | ирение XML   | -         |
|                                                 | Разделител             | њ дробной | части сум  | мы точка     | <b>–</b>  |
|                                                 | _                      |           | -          | ,            |           |
| Кодировка файла  WIN-1251 💌                     | Строки з               | аголовка  | Стр        | оки итогов   | <u>17</u> |
| Порядок реквизитов 1;4;5;6;12                   |                        |           |            |              |           |
| Если номер                                      | реквизита              | не указан | н, он в фа | айл не попа, | дает!     |
| Название реквизита                              | Значение               | :         |            |              |           |
| 1 - Порядковый номер записи                     | -                      |           |            |              |           |
| 2 - № OCБ                                       |                        |           |            |              |           |
| 3 - № филиала ОСБ                               |                        |           |            |              |           |
| 4 - Фамилия                                     |                        |           |            |              |           |
| 5-Имя                                           |                        |           |            |              |           |
| 6 - Отчество                                    |                        |           |            |              |           |
| 7 - Номер счета                                 |                        |           |            |              |           |
| 8 - Код вида вклада                             |                        |           |            |              |           |
| 9 - Код валюты                                  |                        |           |            |              |           |
| 10 - Код валюты ISO                             |                        |           |            |              |           |
| 11 - Признак зачисления/списания                | 1                      |           |            |              |           |
| 12 - Сумма операции пополнения                  |                        |           |            |              |           |
| 13 - Служебный код 1                            |                        |           |            |              |           |
| 14 - Служебный код 2                            | I                      |           |            |              |           |
| 15 - Фамилия Имя Отчество                       |                        |           |            |              |           |
|                                                 |                        |           |            |              |           |
|                                                 |                        |           |            |              |           |
|                                                 |                        |           | Сохрани    | ть Отм       | ена       |

рис. 15.1-2

Выберите банк, для которого будет настраиваться формат выгрузки.

Выберите закладку «На сберкассу» или «На сберкарту».

Укажите значения для полей «Имя файла или маска имени файла», «Расширение», «Разделитель дробной части суммы» согласно договору с банком.

Укажите в поле «Порядок реквизитов» номера реквизитов, разделяя их точкой с запятой (расшифровка номеров указана в нижней части окна).

<u>Примечание</u>: если номер реквизита не указан, он не попадает в файл выгрузки. Чтобы настроить заголовок и итоговую строку, воспользуйтесь кнопками «Строки заголовка», «Строки итогов» (смотри описание ниже).

Чтобы сохранить данные, нажмите кнопку «Сохранить».

### Данные платёжного поручение.

Чтобы в заголовке отобразились номер/дата платёжного поручения и наименование учреждения, а в конце выгрузки посчитались итоги, выполните следующие действия.

1. Нажмите кнопку «Строки заголовка». В открывшемся окне (рис. 15.1-3) пропишите следующее:

К платёжному поручению № [pp\_no] от [pp\_dt]

Наименование: [off\_abb]

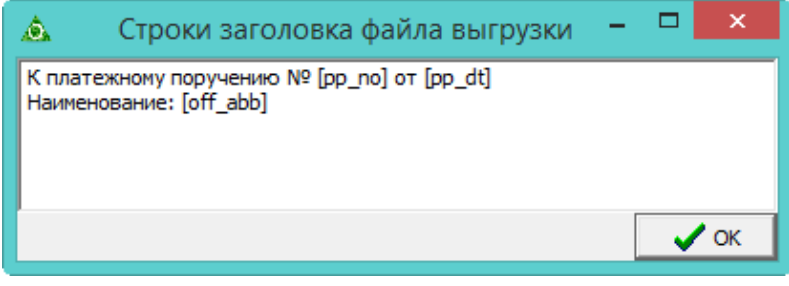

рис. 15.1-3

Нажмите кнопку «ОК».

Нажмите кнопку «Строки итогов». В открывшемся окне (рис. 15.1-4) пропишите следующее:

Итого: [summ]

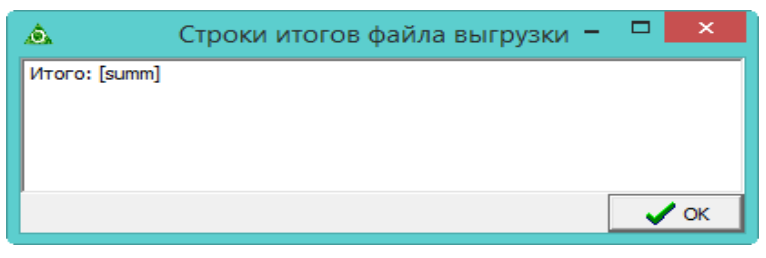

рис. 15.1-4

Нажмите кнопку «ОК».

## Строки заголовков и итогов в DBF.

Для создания файла вида (рис. 15.1-5), выполните следующие действия.

| A                            | B                                       | C                | D          | E        | F       | G          |
|------------------------------|-----------------------------------------|------------------|------------|----------|---------|------------|
| ОСБ РФ №                     |                                         |                  |            |          |         |            |
| К платеж.пор.№               | 111                                     | от               | 01.01.2015 |          |         |            |
| Зачисление                   | 01                                      | 810              |            |          |         |            |
| Наименование [ОГРН], № счета | ГБУ КК                                  | 1000000000000000 |            |          |         |            |
| по договору                  | 1                                       | от               | 01.01.2014 |          |         |            |
| Nºn/n                        | номер счета                             | Фамилия          | Имя        | Отчество | Сумма   | Примечание |
| 1                            | 11111111111111111                       | Петров           | Иван       | Иванович | 5000.00 |            |
| 2                            | 222222222222222222222222222222222222222 | Иванов           | Петр       | Петрович | 3000.00 |            |
|                              | ИТОГО:                                  |                  |            |          | 8000.00 |            |

рис. 15.1-5

1. Нажмите кнопку «Строки заголовка». В открывшемся окне (рис. 15.1-6) пропишите следующее:

А^[filial] A^К платеж.пор.№|В^[pp\_no]|С^от|D^[pp\_dt] A^Зачисление|В^01|С^810 A^Наименование [ОГРН], № счета|В^[off\_abb]|С^[rasch] A^по договору|В^[dog\_no]|С^от|D^[dog\_dt] A^№п/п|В^номер счета|С^Фамилия|D^Имя|Е^Отчество|F^Сумма|G^Примечание

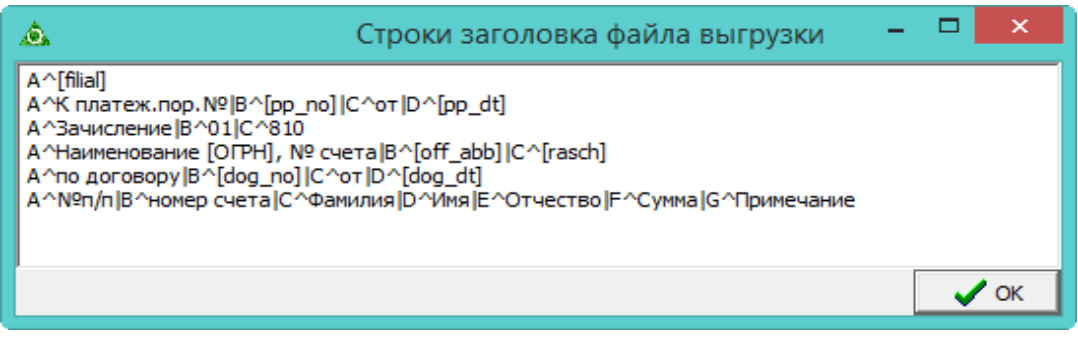

рис. 15.1-6

Нажмите кнопку «ОК».

Нажмите кнопку «Строки итогов». В открывшемся окне (рис. 15.1-7) пропишите следующее:

В^ИТОГО:|F^[itsm]

| B^VITOFO: [F^[itsm] |  |
|---------------------|--|
|                     |  |
|                     |  |
|                     |  |
| 🗸 ок                |  |

рис. 15.1-7

При этом настройки выгрузки должны быть следующими (рис. 15.1-8).

| Настройка файла выгрузки 🛛 🗙   |              |            |            |                  | :                |   |
|--------------------------------|--------------|------------|------------|------------------|------------------|---|
| Банк                           |              |            |            |                  |                  |   |
| ПАО "Сбербанк России" 🗙 📖 💌    |              |            |            |                  |                  |   |
| На сберкассу На сберкарту      |              |            | Контр.фай  | йл - Касса 🗍 Ко  | онтр.файл - Карт | a |
| Имя файла или                  | )1]          |            |            | ? Расшире        | ние DBF 💌        |   |
| ndord vinionin quind v         |              | Разделите. | ль дробной | і<br>части суммы | точка 💌          |   |
| Кодировка файла 🕕              | ITF-8 🔻      | Строки :   | загодовка  | Строки           |                  |   |
| Порядок реквизитов 1           | -4-5-6-7-12- |            |            |                  | •                |   |
| E                              | сли номер р  | еквизита   | не указан  | н, он в файл     | не попадает!     |   |
| Название реквизит              | a            | Значение   | •          |                  |                  |   |
| 1 - Порядковый номер :         | записи       |            | a          | C30              | -                |   |
| 2 - Nº OC5                     |              |            |            | _                |                  |   |
| 3 - № филиала ОСБ              |              |            |            |                  |                  |   |
| 4 - Фамилия                    |              |            | с          | C30              |                  |   |
| 5-Имя                          |              |            | d          | C30              | -                |   |
| 6 - Отчество                   |              |            | e          | C30              | -                |   |
| 7 - Номер счета                |              |            | Ь          | C30              | -                |   |
| 8 - Код вида вклада            |              |            |            |                  | -                |   |
| 9 - Код валюты                 |              |            |            |                  | -                |   |
| 10 - Код валюты ISO            |              |            |            |                  | -                |   |
| 11 - Признак зачислени         | ия/списания  |            |            |                  | -                |   |
| 12 - Сумма операции пополнения |              |            | f          | C30              | -                |   |
| 13 - Служебный код 1           |              |            | g          | C30              | -                |   |
| 14 - Служебный код 2           |              |            |            |                  | -                |   |
| 15 - Фамилия Имя Отчество      |              |            |            |                  | -                |   |
| 16-СНИЛС                       |              |            |            |                  | -                |   |
| 17 - Код вида дохода           |              |            |            |                  | -                |   |
|                                |              |            |            |                  | 1                |   |
|                                |              |            |            | Сохранить        | Отмена           |   |

рис. 15.1-8

**Обратите внимание**. Если вы добавляете реквизит для выгрузки, для него необходимо настроить соответствие: указать ячейку для выгрузки.

<u>Примечание:</u> переменную [PR\_NO] можно вводить в троках заголовком и итогов, а так же в поле «Имя файла или маска имени файла». При использовании переменной будет выводится номер ведомости, который указан в журнале документов по зарплате.

#### Дата и номер договора.

Чтобы в выгрузку (и печатную форму) попадали дата и номер договора, в справочнике «Бюджетополучатели» нужно в детальной части «Расчётные счета» внести р/с, дату, номер, информацию о договоре, включить опцию «По умолчанию» (рис. 15.1-9).

| Расчетные счета (Редакт                              | ирование) 🛛 🗙                 |
|------------------------------------------------------|-------------------------------|
| <ul> <li>✓ ×</li> </ul>                              | + ⊇ 📄 ⇒                       |
| Номер счета<br>3000000000000000000000000000000000000 | 🔽 По умолчанию                |
| Банк<br>ПАО "Сбербанк России" X 🗸                    | [                             |
| филиал в                                             |                               |
| Дата открытия Дата закрытия                          |                               |
| Номер договора<br>30060158                           | Дата договора<br>15.01.2016 📴 |
| Информация о договоре<br>основной                    |                               |
|                                                      |                               |

рис. 15.1-9

## Выгрузка в Сбербанк/УралСиб в xml.

**Обратите внимание**. Для выгрузки в xml для Сбербанка/УралСиба, в наименовании банка должно присутствовать слово «Сбербанк»/«УралСиб».

## Выгрузка для открытия счетов в банк

### Выгрузка для Сбербанка.

**Обратите внимание:** у сотрудников, которым нужно открыть счета, во вкладке «Настройка выплат» должен быть внесён Сбербанк. Также у сотрудников должны быть начисления в детальной части «Начислено», например аванс.

Чтобы создать выгрузку для открытия счетов в Сбербанке, выполните следующие действия.

1. Создайте ведомость с типом «Банковские реестры-Открытие счёта».

2. Укажите номер, дату, банк,

3. Выберите подразделение или сотрудников.

4. Сохраните ведомость.

5. Нажмите кнопку 📾 – «Выгрузка для открытия счетов». Откроется окно для сохранения файла.

6. Выберите папку, введите наименование файла и сохраните. Выгрузка будет сохранена.

Примечание: в выгрузке присутствуют зашитые теги:

<ВидВклада ВидДокумента="52" КодВидаДокумента="8" КодВалюты="810"/> <КатегорияНаселения>207

<Гражданство>РОССИЯ

<Резидент>true В адресах: <Страна> <СтранаНазвание>РОССИЯ <СтранаКод>643

## Выгрузка для Уралсиб.

**Обратите внимание:** у сотрудников, которым нужно открыть счета, во вкладке «Настройка выплат» должен быть внесён Уралсиб. Также у сотрудников должны быть начисления в детальной части «Начислено», например аванс.

Чтобы создать выгрузку для открытия счетов в Уралсибе, выполните следующие действия.

1. Создайте ведомость с типом «Банковские реестры-Открытие счёта».

2. Укажите номер, дату, банк,

3. Выберите подразделение или сотрудников.

4. Сохраните ведомость.

5. Нажмите кнопку 📾 – «Выгрузка для открытия счетов». Откроется окно для сохранения файла.

6. Выберите папку, введите наименование файла и сохраните. Выгрузка будет сохранена.

Примечание: в выгрузке присутствуют зашитые теги:

<ВидВклада>UWDF.

<КодВалюты>643.

<ТабельныйНомер>"".

<ДатаОформления> берётся из даты реестра.